## WEB TOOL(Kudu)の説明

2005/11/16

IHE-J テクニカルコーディネーター

渡辺 昌彦

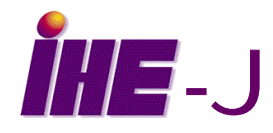

1

## WEB TOOL(Kudu)を使用する

- Yoshiwatan.homeip.net/japan2006/ にアクセスする。
- Log In: "ihejuser" Passwoed: "iehj2005"

| 192.168.0.42 に接続 | ŧ <u>? ×</u>    |
|------------------|-----------------|
|                  |                 |
|                  |                 |
| ユーザー名(山):        | 😰 ihejuser 📃    |
| パスワード(P):        | [1111111]       |
|                  | √ パスワードを記憶する(B) |
|                  |                 |
|                  | OK キャンセル        |
|                  |                 |

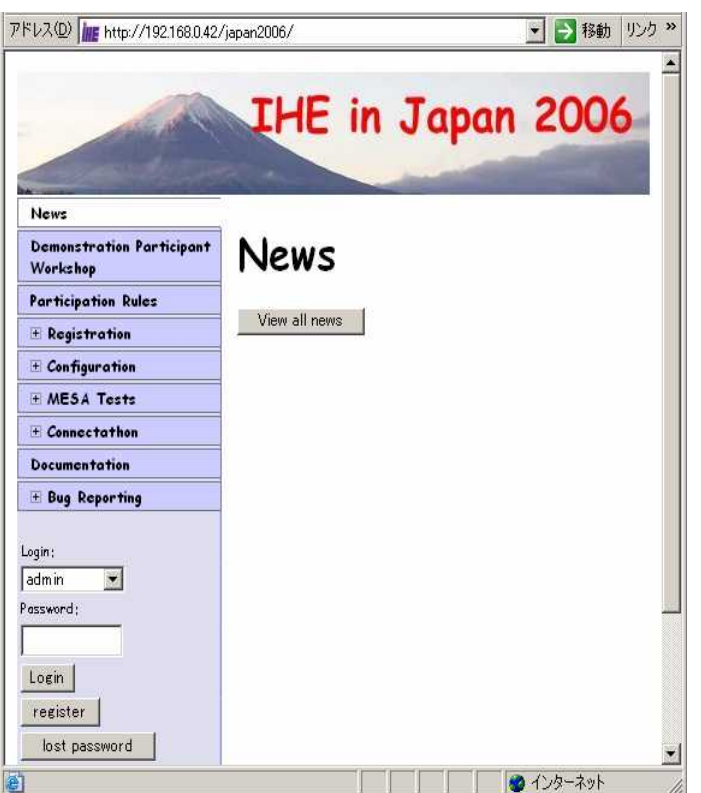

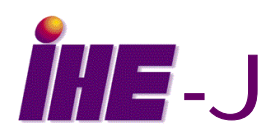

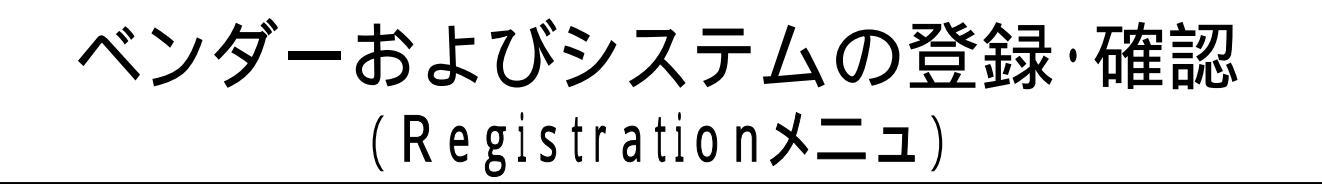

- ◆ ベンダー登録画面で会社名、略称(ニックネーム)と連絡 先メールアドレスを登録し、その後、コネクタソンに参加 するシステムを登録する。会社の代表や連絡先等も登 録できる。
- ◆ システム名を登録し、参加ドメイン、申請する統合プロ ファイル、アクター、オプションを全て登録する。
- 登録システムのアクターと統合プロファイルのオーバー ビュウを確認

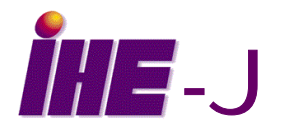

IHE-J 2005 CONNECTHATHON 説明会 05/11/16

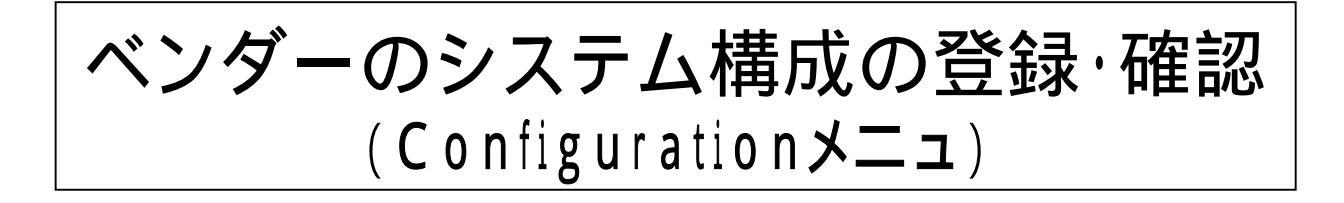

- ◆ Systems画面で各システムのホスト名、HL7アプリ ケーション、DICOM AEタイトル、ポート番号などを確 認し、必要があれば変更する。確認しないとNetwok画 面で確認済みにならない
- 他社のシステムの上記情報はNetwok画面で知ること ができる

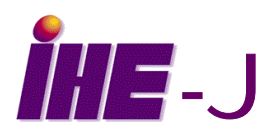

テストの実施と結果の確認 - 1 (Connectathonメニュ)

- Main Connectathon 画面で対象システムの選択とテス ト項目の選択(Select)を行う。またこの画面でテストの進 捗状況がわかる。
- ◆ 実施中でない(どこのステイタスにも番号が入っていない)テ スト項目を選択をすると対象となる可能性のあるパートナー (テストできる状態にあるもの)が表示され、相手を選んでテ ストを開始できる。
- ◆ テストの進捗は先ほどの画面(Main Connectathon 画 面)でテスト番号をクリックすると該当テスト項目のテストス テップが表示されステップごとに確認して行くことができる。 ただし、ステップの状況を変更するのはテスト当事者で必ず 一社に限る。

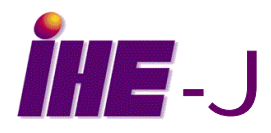

IHE-J 2005 CONNECTHATHON 説明会 05/11/16

テストの実施と結果の確認 - 2 (Connectathonメニュ)

- ◆テスト項目の内容はTest Information画面で確認できる。
- ◆一通リテスト項目が終了したら、PMを頼んでベリファイを要求する。
- ◆ P M 立会いの下、テスト項目の結果を確認し最終的にベリ ファイをしてもらう。

◆ Result Matrix 画面で、各システムごとの申請したアクター / 統合プロファイル・ペアの最終結果などがわかる。

◆システムを申請された統合プロファイルごとにソートしたリスト がVendor Grouping画面で表示される。それにより、予め 自分の相手を見つけておくことができる。

IHE-J 2005 CONNECTHATHON 説明会 05/11/16